## Printers-Part 2: Setting Up Private Print Codes

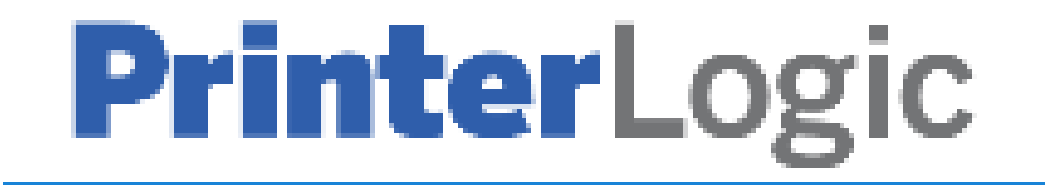

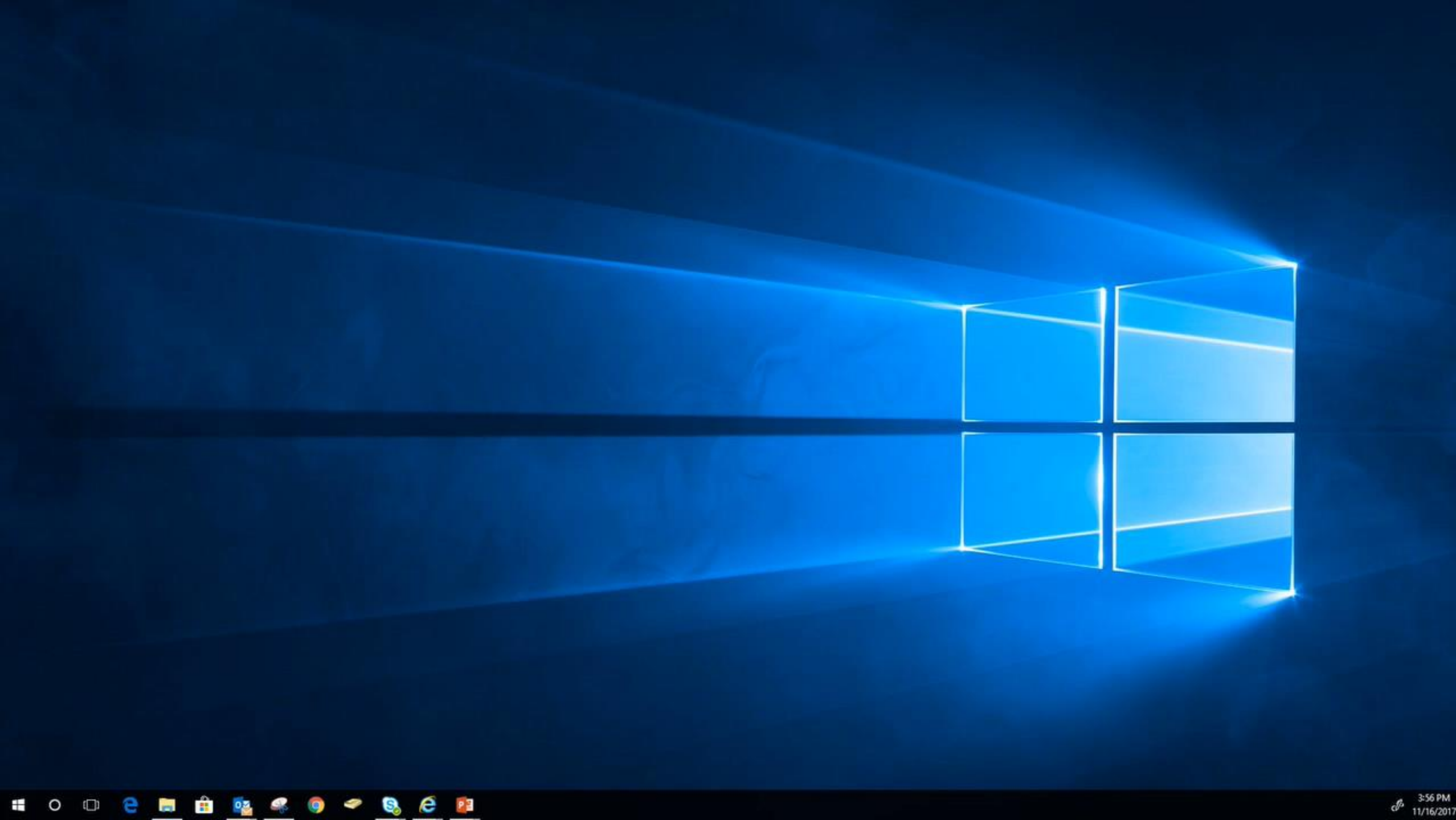

## Setting Up Private Print Codes

- Click on the Window Key (lower left corner)
- Scoll through the programs list until you get to "P"
- Find the "Printer Installer Folder" and click on the down arrow next to it to expand the list.
- Scroll down again and select "View Installed Printers"
- Find the printer to add the private print code to, then **Right Click** on it and select **Printing Preferences**

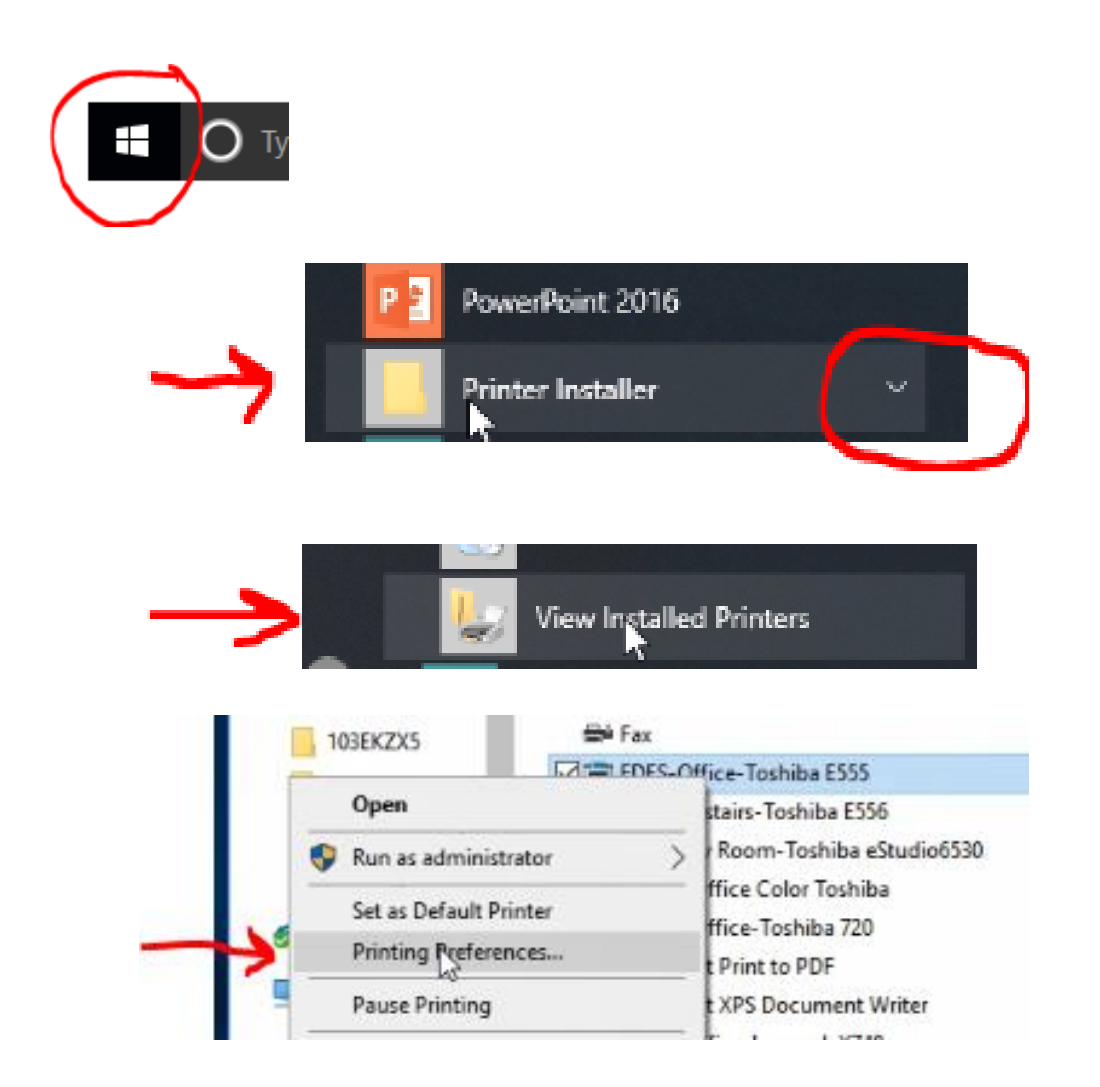

## Setting Up Private Print Codes (Cont.)

- Under Print Job: click on the down arrow next to Normal Print and select Private Print from the list
- Click on the small box (next to Private Print) with the ellipse
- Enter your print code in the box and click OK
- You have to add it in one more place...

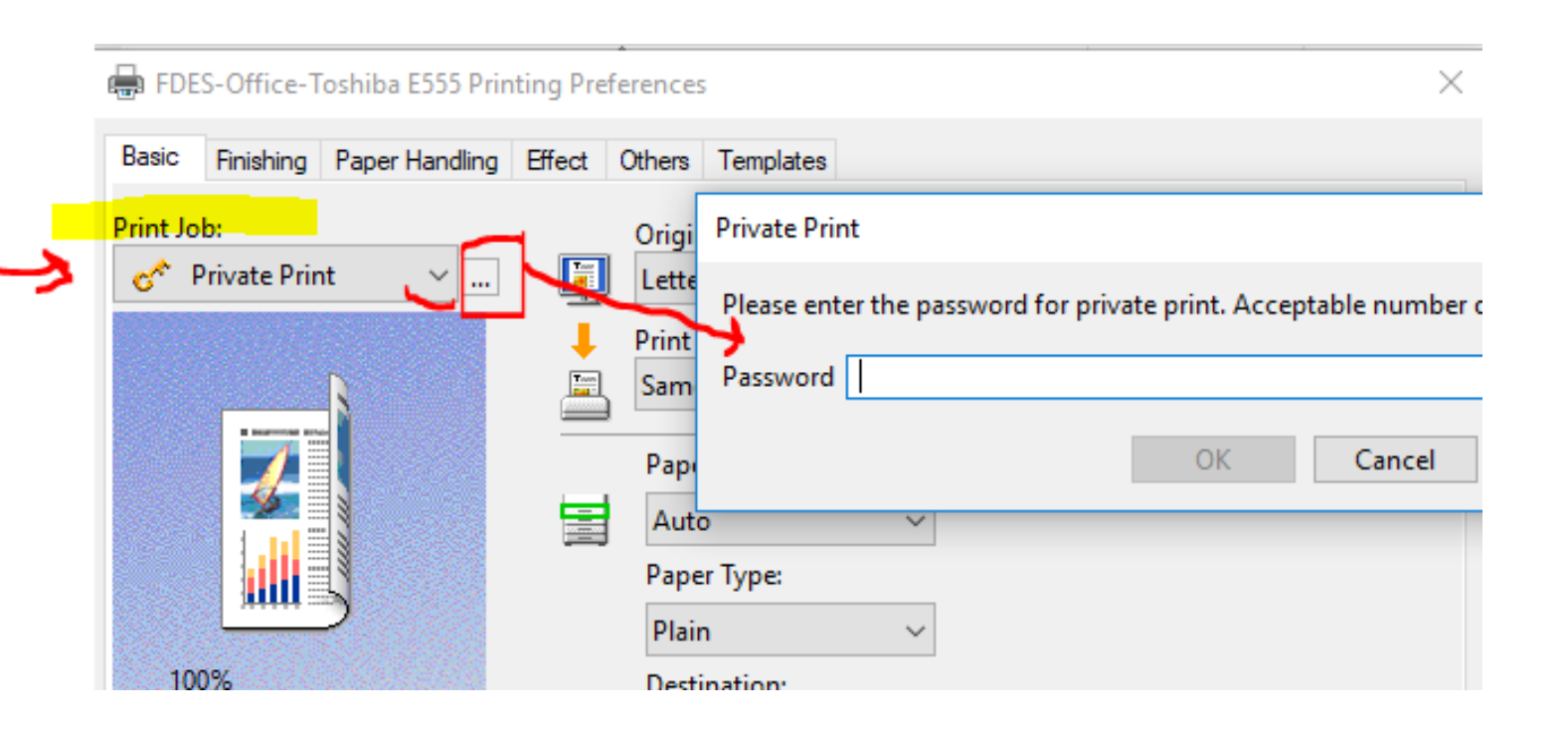

## Setting Up Private Print Codes (Cont.)

- Next you will click on the "Others" tab
- In the middle of the page enter your
   Department Code (same code as before).
- Then, **click** on the **OK** button
- That's it!

| 🖶 FDES-Office-Toshiba E555 Printing Preferences |                                                          |                      |               |
|-------------------------------------------------|----------------------------------------------------------|----------------------|---------------|
| Basic Finishing Paper Har                       | ndling Effect (                                          | Others Templates     |               |
| Print Job:                                      |                                                          | Original Paper Size  | 2             |
| 🔗 Private Print 🕓                               |                                                          | Letter (8 1/2 x 11") | )             |
|                                                 |                                                          |                      | ·             |
|                                                 | +                                                        | Print Paper Size:    |               |
|                                                 |                                                          | Same as Original     | Size          |
| Hotes-Office-Toshiba E555 Printing Preferences  |                                                          |                      |               |
| Basic Finishing Paper Handling Ef               | fect Others Templa                                       | ates                 |               |
| Print Job:                                      | Default Menu<br>Basic                                    | Setting:<br>~        | > TopAccess   |
|                                                 | Toner Save Toner Save Do not Print Blar Letterhead Print | nk Pages<br>Mode     |               |
|                                                 | SNMP Communication                                       |                      | SNMP Settings |
|                                                 | Output Devices                                           |                      | Add Printer   |
| 100%                                            | Custom Paper Size                                        |                      |               |
| Letter                                          | User name (Alias):                                       | michele.mancini      |               |
| 🔗 Release at Copier Panel                       | Department Code:                                         |                      |               |
| Settings                                        | Hide Departmen                                           | t Code(Z)            |               |
| None V                                          |                                                          |                      |               |
| Save Profile Delete                             | Custom Settings File: Import Export                      |                      |               |
| Rules Based Printings                           | Restore All Defaults Version Information                 |                      |               |
| Restore Defaults                                |                                                          |                      |               |
|                                                 | _                                                        |                      |               |
|                                                 |                                                          | OK Cancel            | Apply Help    |